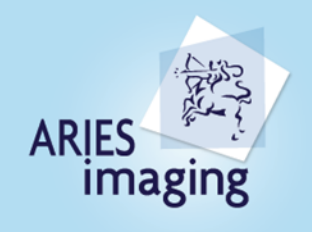

Artesimaging Inc. 83 Mill Street, Unit #104, Haiton Hills, ON, L7G 5E9 1-877-41 ARIES (27437 www.artesimaging.com

## HOW TO SET-UP EMAIL ON MOBILE DEVICES

## 1.1. DOWNLOAD THE MICROSOFT OUTLOOK APP

- 1.1.1.Open your device's app store and search "Microsoft Outlook".
- a. On iOS Apple devices, it is called App Store.
- b. On Android devices, it is called Play Store.

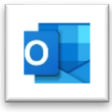

- 1.1.2. Install the app. You may need to enter a password or read your fingerprint to allow this.
- 1.1.3.Open the App and click GET STARTED

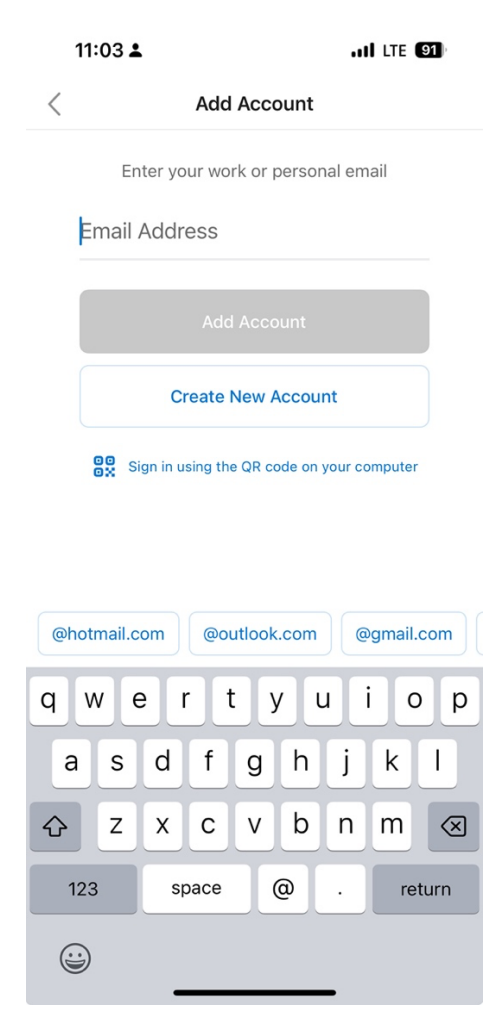

.....

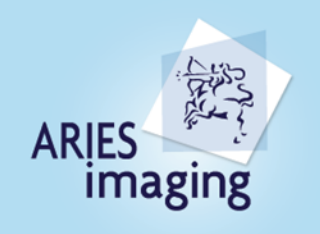

vriesimaging inc. 3 Mil Street, Unit #104, Halton Hills, ON, L7G 5E9 |-877-41 ARIES (27437) vww.ariesimaging.com

## 1.2. Enter your Email ID and click CONTINUE

| 11:04 🛓                                    |                                   | ILTE 90     | 11:05 🛓       |                             | ILTE 90  |  |  |
|--------------------------------------------|-----------------------------------|-------------|---------------|-----------------------------|----------|--|--|
| <                                          | Add Account                       |             | < A           | dd Mail Accour              | ccount   |  |  |
| Ent                                        | Enter your work or personal email |             |               | Select your email provider: |          |  |  |
| Davi.kl                                    | ock@helphelp.ca                   | a           |               | MICROSOFT                   |          |  |  |
|                                            | Sign In                           |             | 0             | Ō                           | 65       |  |  |
|                                            |                                   |             | Microsoft 365 | Outlook.com                 | Exchange |  |  |
| Create New Account                         |                                   |             |               | OTHER                       | $\smile$ |  |  |
|                                            | Set Up Account Manually           |             |               | $\bigcirc$                  | M        |  |  |
| Sign in using the QR code on your computer |                                   | Yahoo! Mail | iCloud        | Google                      |          |  |  |
|                                            |                                   |             |               | ADVANCED                    |          |  |  |
| @hotmail.co                                | @outlook.com                      | @gmail.com  | M             |                             |          |  |  |
| q w e                                      | rtyu                              | i o p       |               |                             |          |  |  |
|                                            |                                   |             | IMAP          |                             |          |  |  |
| as                                         | a fgnj                            | КІ          |               |                             |          |  |  |
| ΰZ                                         | x c v b r                         | n m 🗵       |               |                             |          |  |  |
| 123                                        | space @ .                         | return      |               |                             |          |  |  |
|                                            |                                   |             |               |                             |          |  |  |
|                                            |                                   |             | -             |                             | -        |  |  |

1.3. If you don't see the email provider screen, click on the upper right corner Question Mark 🕐 and select Change Account Provider. OR - you might have to tap the back button at the bottom 👉 to reach the next screen with multiple provider options.

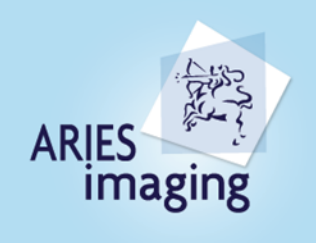

AriesImaging Inc. 83 Mill Street, Unit #104, Halton Hills, ON, L7G 5E9 1-877-41 ARIES (27437) www.arlesImaging.com

| Search III                              | <ul> <li>Search</li></ul>    |  |  |
|-----------------------------------------|------------------------------|--|--|
| < Not Office 365 ⑦                      | < Not Office 365 ③           |  |  |
| Office 365                              | Office 365                   |  |  |
| Microsoft                               |                              |  |  |
| < <your address="" email="">&gt;</your> |                              |  |  |
| Enter password                          | Enter password               |  |  |
| Password                                | Password                     |  |  |
| Forgot my password                      | Forgot my password           |  |  |
| Sign in with another account            | Sign in with another account |  |  |
| Sign in                                 | Change Account Provider      |  |  |
|                                         | Collect Diagnostics          |  |  |
|                                         | Contact Support              |  |  |
| Terms of use Privacy & cookies •••      | Cancel                       |  |  |

.....

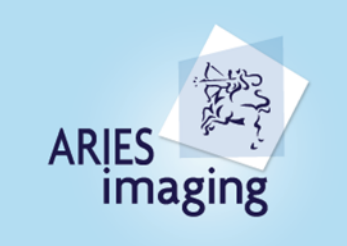

Ariesimaging Inc. 83 Mill Steet, Unit #104, Halton Hills, ON, L7G 5E9 1-877-41 ARIES (27437 www.ariesimazing.com

1.4. Select Exchange and Switch ON Advanced Settings

| 11:05 🛓       |                  | .111 LTE (90) | 11:05 🛓                                 | .11 LTE (90) |
|---------------|------------------|---------------|-----------------------------------------|--------------|
| < A           | dd Mail Accoun   | ıt            | <                                       | ?            |
| Selec         | t your email pro | vider:        | E                                       | Exchange     |
|               | MICROSOFT        |               | Email Address<br>Davi.klock@helphelp.ca |              |
| 0             | 0                |               | Password                                |              |
| Microsoft 365 | Outlook.com      | Exchange      | Description e.g. Work                   |              |
|               | OTHER            |               | Server                                  |              |
| y!            | $\bigcirc$       | Μ             | mail.helphelp.ca                        |              |
| Yahoo! Mail   | iCloud           | Google        | dukamanagement.com                      |              |
|               | ADVANCED         |               | Username<br>Davi.k                      |              |
|               |                  |               | Use Advanced Settings                   |              |
| IMAP          |                  |               | Si                                      | gn In        |
|               |                  |               |                                         |              |

- 1.5. Enter the Server name "mail.helphelp.ca", your email address and password.
  - a) If it says Domain\Username enter your email address
  - b) If it says Domain AND Username separately enter
     Domain the second part of your email address (after @...)
     Username the first part of your email address (before ..@)

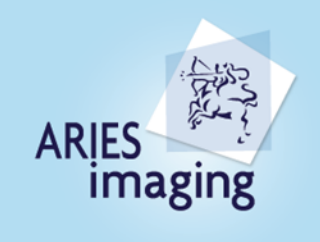

a)

ArlesImaging Inc. 83 Mil Steet, Unit #104, Halton Hills, ON, L7G 5E9 1-877-41 ARIES (27437)

## b)

| ← Connect Exchange                                         | III ROGERS 🗢                                                                                               | 1:12 PM             | √ ⊉ 46% ■) |
|------------------------------------------------------------|----------------------------------------------------------------------------------------------------|---------------------|------------|
| Email Address<br>< <your address="" email="">&gt;</your>   | E                                                                                                    | Exchange            |            |
| Server (example: server.domain.com)<br>mail.helphelp.ca    | Email Address<br>< <your address="" email=""></your>                                                       | > xxx@yyy.com       |            |
| Domain\Username<br>< <your address="" email="">&gt;</your> | Password                                                                                                   |                     |            |
| Password                                                   | Description<br>Work                                                                                        |                     |            |
| Description (example: Work)<br>Work                        | Server<br>mail.helphelp.ca                                                                                 |                     |            |
|                                                            | Domain < <second of="" part="" td="" your<=""><td>email address&gt;&gt; yyy</td><td>.com</td></second>     | email address>> yyy | .com       |
|                                                            | Username<br>< <first ema<="" of="" part="" td="" your=""><td>ail address&gt;&gt; xxx</td><td></td></first> | ail address>> xxx   |            |
|                                                            | Use Advanced Sett                                                                                          | ings                |            |
|                                                            |                                                                                                    | Sign In             |            |
| ADVANCED SETTINGS                                          |                                                                                                    |                     |            |

1.6. Click SIGN IN or the checkmark ✓ to finish setting up the email.

FOR ANY TECHNICAL SUPPORT – Please call HelpHelp.ca at 416-342-1538 extn 1.